## Nursing: 2021 library research guide

## I. The library homepage.

- A. Subject guides for each academic discipline.
- B. Quick Search menu: for books, articles videos etc.
- C. Course reserves. Books made available for your class by your instructor.
- D. Databases A-Z. Full listing of all the databases available through the library.
- E. Ask a Librarian Reference services via email.
- F. Encyclopedia Britannica and other key resources available directly from the home page.

## II. Nursing subject guide:

A. Click the Subject guides on the library homepage.

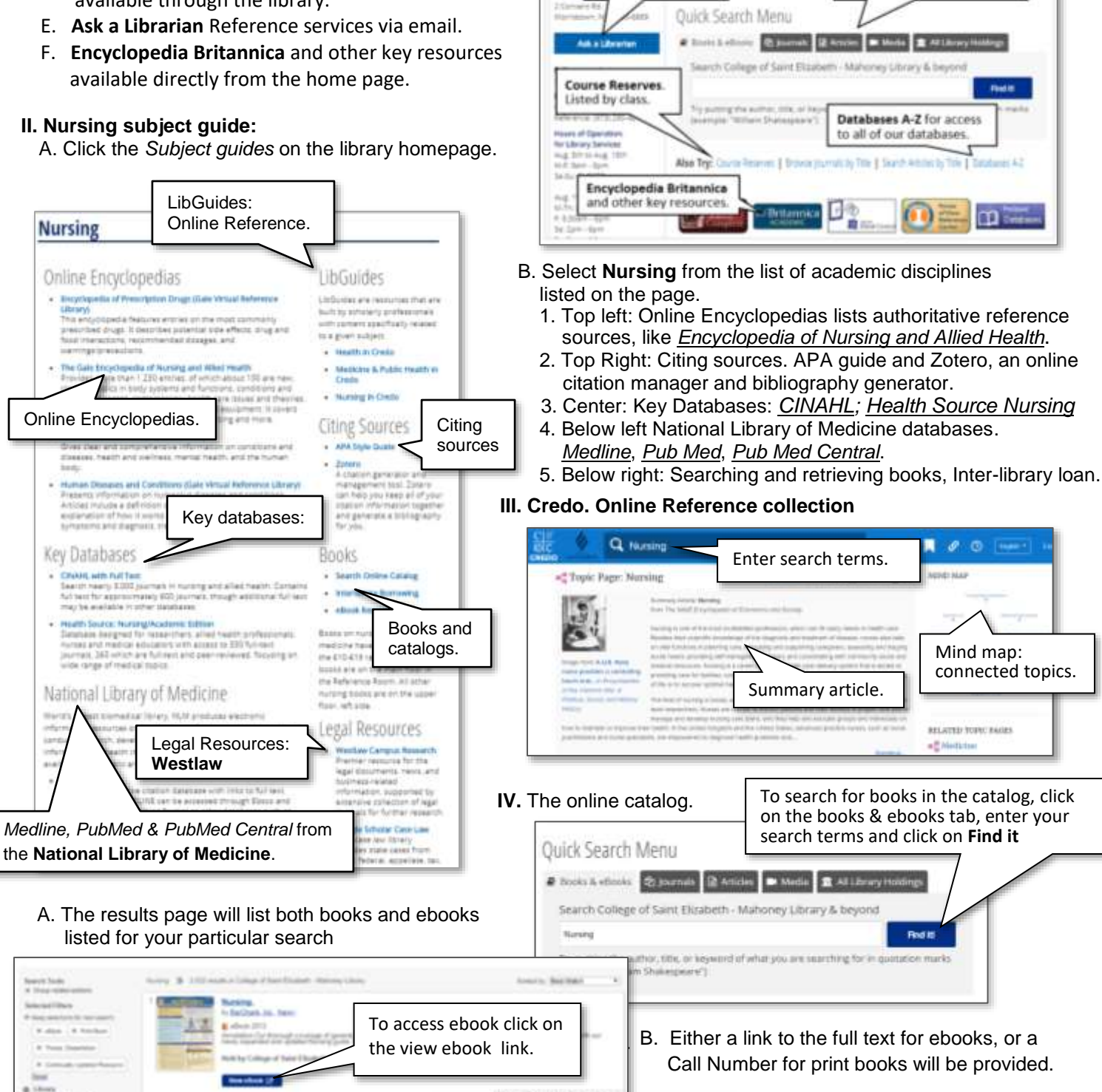

Mahaney Library

te facult via Dat

Ask a Librarian.

Reference via email.

Street Service

**NAME** 

Contail

Mahoney Library

Quick Search Menu. Search

for books, articles, videos, etc.

Subject Guides. for each

academic discipline.

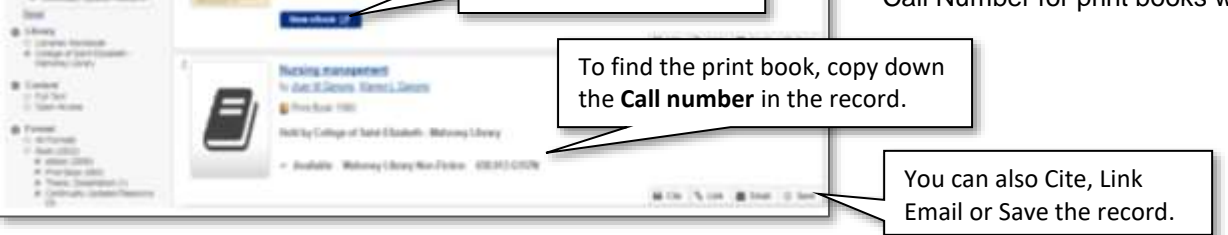

Fall 2021

- V. Nursing & medical databases (Available through Ebsco)
  - A. **Medline.** Citation database with links to full text, from the National library of Medicine.
  - B. **Health Source Nursing.** For nurses and allied health professionals with over 330 full-text journals.
  - C. CINAHL. Comprehensive database covering Nursing.
    - 1. Search databases simultaneously on Ebsco. (click *Choose Databases*).
    - 2. Select the search you want to do (subject, keyword etc.) and click search.
      - a. Use asterisk (\*) as a wildcard for other letters (ie: teen\* = teens, teenage, etc.).
      - b. Use quotes ("") to search terms as a phrase (ie: "drug abuse").
      - c. Limit results to a specific data range, or to peer reviewed articles.

the based in 6 of \$25 a

Increase of perceived frequency of neighborhood s

with increase of women's depression comptaimpitudinal study in Seath Africa.

3. Other databases to use: <u>ProQuest Health & Medicine;</u> <u>Science Direct; Pub Med; Pub Med Central.</u>

David Disamo & Medicine, Vol. 131, Apr. 2010, pp. 82-07

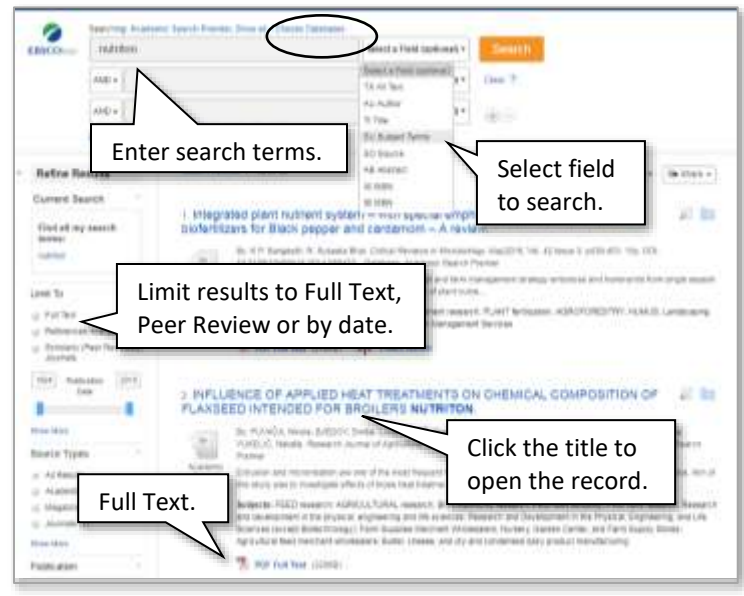

D. The Open Record

Tracks

124 1 ----

10.20

10.0

Subject headings to

start a new search

Abstract

- 1. Abstract and subject headings available.
- 2. Full Text or OCLC Link Resolver listed when available.
- 3. Click on subject headings to generate a new search.
- 4. Print, email, or cite the record in whatever citation format you use.

## VI. Searching for full text

Link Resolver to identify

databases with full text

of the article.

Trended Patient

Check OCLC Link Resolver for Full Test

A. If full text access is not provided in the database you are in, click on the

Paperter Denois In

age: English

- OCLC Link Resolver link.
- 1. This should take you directly to the article.
- Integrating Positive Psychology Into Counseling Psychology Doctoral
  Education.
  Ar Second Second Secon
- B. If you are searching for full text access
  - to a specific article, click on the <u>Search articles by Title</u> link below the Quick Search Menu.

Email, cite,

Save, etc.

| 10 m                               |                                                                                                    |                                                                                                    |                                                                                                    |
|------------------------------------|----------------------------------------------------------------------------------------------------|----------------------------------------------------------------------------------------------------|----------------------------------------------------------------------------------------------------|
| Search for: Article                | eBooks                                                                                                    | eBooks Citation                                                                                                    | Journals                                                                                                    |
| For best results, include jour     | nal ISSN or title as well                                                                                                    | as volume, issue, and start pay                                                                                                    | 28.                                                                                                    |
| Article title:                     | Article title:   became a lioness                                                                                                    |                                                                                                    |                                                                                                    |
| e, Enter the article title.        | Separate multiple                                                                                                    | e authors with a semicolon                                                                                                    | D                                                                                                    |
| Journal/Publication                | psychology of w                                                                                                    | vomen quarterly                                                                                                    |                                                                                                    |
| Enter the title of the publication | ISSN                                                                                                    | •                                                                                                    |                                                                                                    |
|                                    | Search for: Article<br>For seat results, include jour<br>Article title:<br>Article title:<br>Article title:<br>Article title:<br>Article title:<br>Enter the article title.<br>Enter the title of the<br>publication | Search for: Articles eBooks<br>For best results, include journal ISSN or title as well<br>Article title:   became a lion<br>be, Enter the article title.<br>c, Enter the article title.<br>Journal/Publication csychology of well<br>Enter the title of the publication | Search for: Articles eBooks eBooks Citation<br>Find #<br>For best results, include journal ISSN or title as well as volume, (asue, and start pay<br>Article title:   became a lioness <br>beck At the article title.<br>beck At the article title.<br>became a lioness <br>beck At the article title.<br>became a lioness <br>beck At the article title.<br>became a lioness <br>beck At the article title.<br>became a lioness <br>beck At the article title.<br>became a lioness <br>beck At the article title.<br>became a lioness <br>beck At the article title.<br>became a lioness <br>beck At the article title.<br>beck At the article title. |